# Multi Language 使用方法

### I.【 Multi Languageの起動】

1. パソコンの再起動

サインイン画面の右下の[電源]ボタンよりパソコンを再起動します。

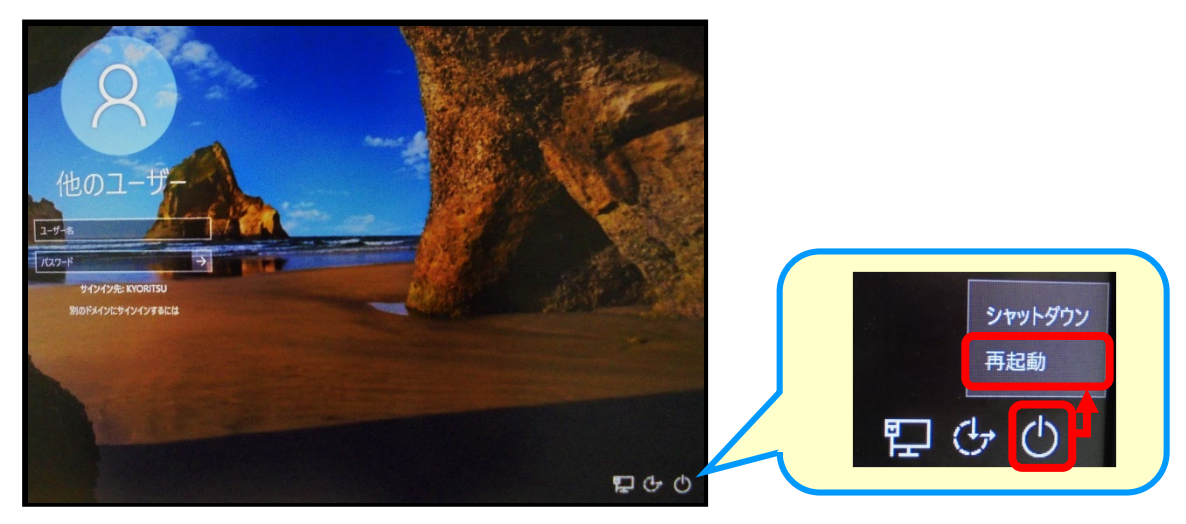

#### 2. Multi Language を選択

パソコンを再起動すると、[Boot Menu]画面が表示されます。

(1) キーボードの下矢印キー ↓ で[1318multilanguage (Restore)]を選択します。

(2) [Enter]キーを押します。

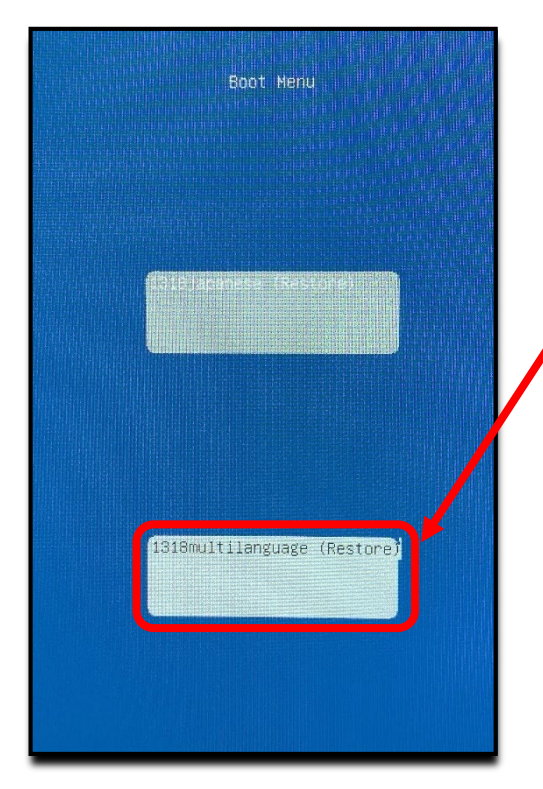

①[|3|8multilanguage(Restore)]を選択 ②[Enter]キーを押す

#### ■注意事項■

[Boot Menu]画面で一定時間操作を行わない場 合、自動的に[1318japanese (Restore)]が選択 され、日本語表示になります。 multilanguage を使用したい場合は、サインイン 画面が表示されるのを待ってから、改めて再起動 をしてください。

- 3. サインイン
  - (1) サインイン画面が表示されたら、「Press Ctrl+Alt+Delete or use the Windows Security button to unlock.」と英語表示されていることを確認します。(この表示は Multi Language が起動していることを表しています)

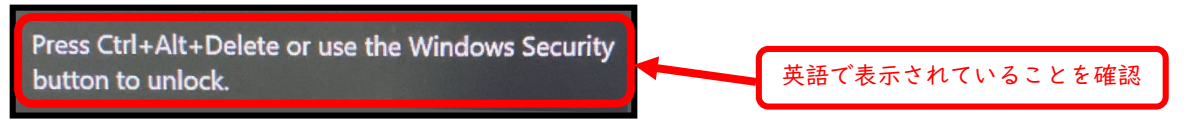

(2) キーボードの[Ctrl]+[Alt]+[Delete]キーを押して、ユーザー名とパスワードを入力し、サイン インします。

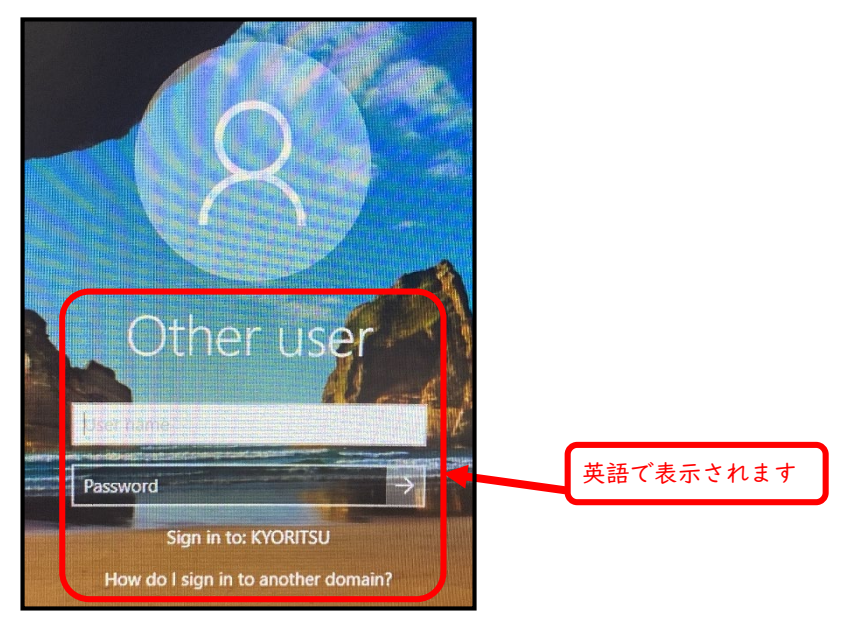

<参考>サインイン後の画面(英語表記)

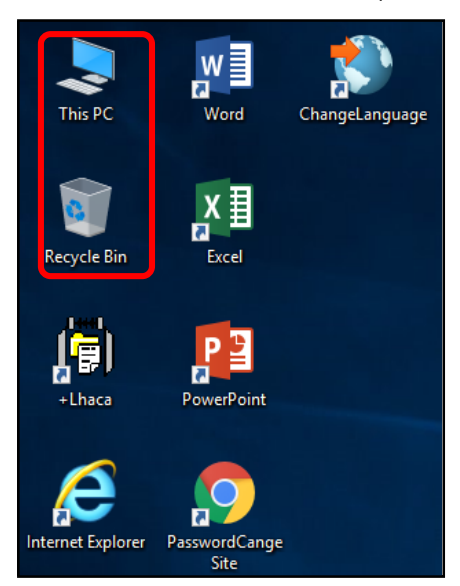

## 2.【表示言語の設定】

システムの表示言語は、以下9か国の言語に切替え可能です。

英語、イタリア語、スペイン語、ドイツ語、フランス語、ロシア語、韓国語、中国語(簡体)、中国語(繁体) 以下のコマンドメニューやヘルプが「表示言語」に切替わります。

WindowsOS 関連、Internet Explorer、Microsoft Office

その他のソフトウェアは基本的に英語環境となります

GoogleChrome、FireFox、MicrosoftEdge、AdobeReader %

#### 1. 表示言語を選択

(1) デスクトップ上にある[Change Language]のアイコンをダブルクリックします。

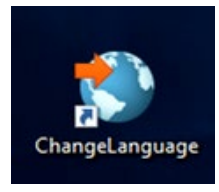

(2) ウィンドウが表示されたら、希望の表示言語を選択して(反転させて)「OK」をクリックします。(※ここではフランス語を選択する場合の手順を説明します。)

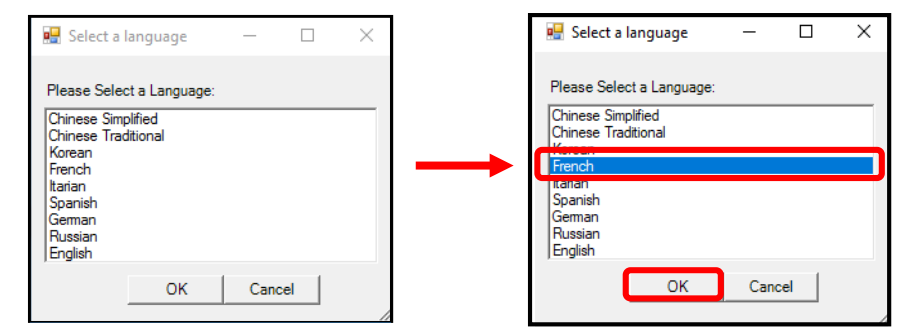

(3)「Log off for display Language changes to French (選択した言語)」という確認メッセージが表示されます。

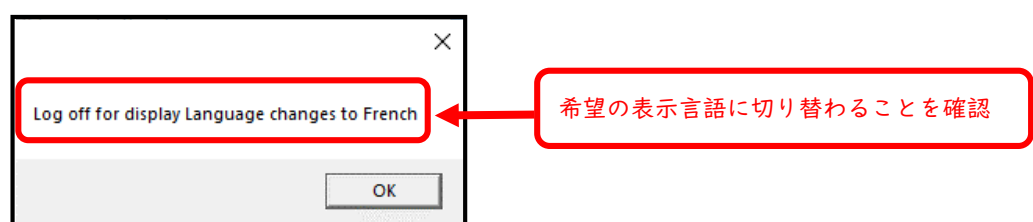

(4) 確認メッセージで「OK」をクリックすると自動的にログオフが実行されます。

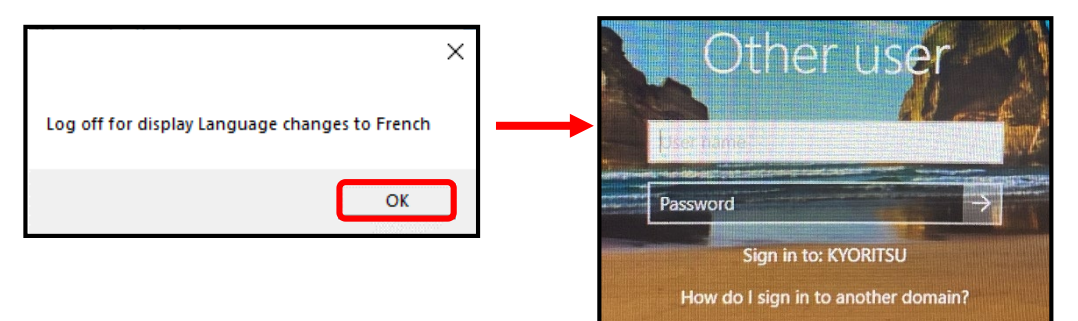

- 2. <u>サインイン</u>
  - (I) 再度パソコンにサインインし直すと、以下のコマンドメニューやヘルプの表示言語が切り替わ った状態になります。

<参考>フランス語表記

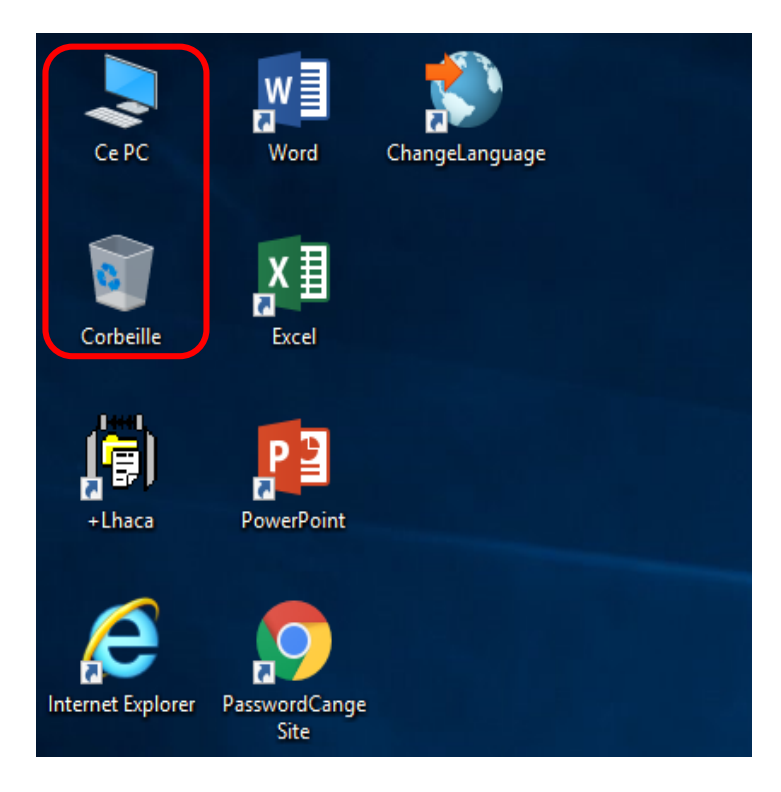

### 3. 【入力言語の切り替え】

システムの表示言語は自動的に切り替わりますが、入力言語は自動的に切り替わりません。 以下の手順で入力言語の切り替えを行ってください。

(I) タスクバーの[ENG]をクリックします。

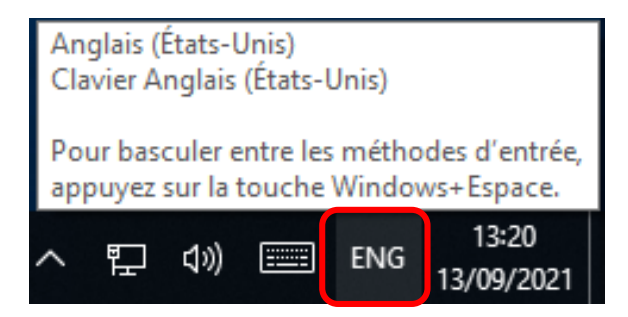

(2) 入力言語切り替えメニューが表示されたら、切り替えたい言語を選択し、クリックします。

| ENG | Anglais (États-Unis)<br>Clavier Anglais (États-Unis) |
|-----|------------------------------------------------------|
| 0   | Japonais<br>Éditeur de méthode d'entrée              |
| РУС | Russe<br>Clavier Russe                               |
| DEU | Allemand (Allemagne)<br>Clavier Allemand             |
| FRA | Français (France)<br>Clavier Français                |
| ITA | Italien (Italie)<br>Clavier Italien                  |
| ESP | Espagnol (Espagne)<br>Clavier Espagnol               |
| 拼   | Chinois (simplifié, Chine)<br>Microsoft Pinyin       |
| 한   | Coréen<br>Éditeur de méthode d'entrée                |
| 5   | Chinois (traditionnel, Taïwan)                       |

(3) タスクバーの表示が希望の言語になっていることを確認します。

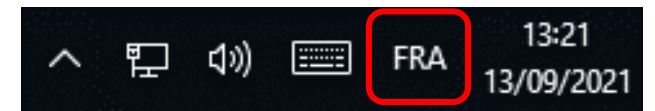

※入力言語は切り替わりますが、キーボードは「日本語入力用キーボード」のままのため、 キー割り当てが入力言語にマッチしないことがあります。

## 4.【スクリーンキーボードの表示設定】

タスクバーのアイコンをクリックすることで、各言語用の「スクリーンキーボード」を表示可能です。 (I)タスクバーの アイコンをクリックします。

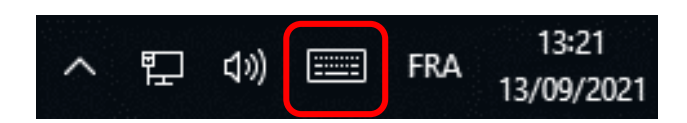

(2)スクリーンキーボードを直接クリックすることで文字を入力することも可能です。

| <b>,</b> ĉ |        |                |                |          |   |          |   |   |   |     |    | ×   |     | ١ |
|------------|--------|----------------|----------------|----------|---|----------|---|---|---|-----|----|-----|-----|---|
| a          | 2<br>Z | <sup>3</sup> e | <sup>4</sup> r | 5 6<br>t | у | 7 8<br>U | i | 0 | р | é   | <  | X   |     |   |
| q          | s      | d              | f              | g        | h | j        | k | Т | m | ù   |    | Ŷ   |     |   |
| ↑          | w      | x              | с              | v        | b | n        | è | à | , | •   |    | ↑   |     |   |
| &123       | Ctrl   | ٢              |                |          |   |          |   |   |   | <   | >  | FRA |     | J |
|            |        |                |                |          |   |          |   |   |   |     |    |     |     |   |
|            |        |                |                |          |   |          |   |   | ス | クリー | ンキ | ーボー | - K |   |

## 5. 【Multi Language の終了】

終了後は、OS を日本語版の Windows に戻してください。

(1)パソコンの再起動

- ①全てのアプリケーションを終了させ、[スタート]ボタン 🛨 をクリックします。
- ② [電源]ボタン 🕐 をクリックします。
- ③メニューから再起動をクリックします。 ※言語によって表示が異なります。(下記参照)

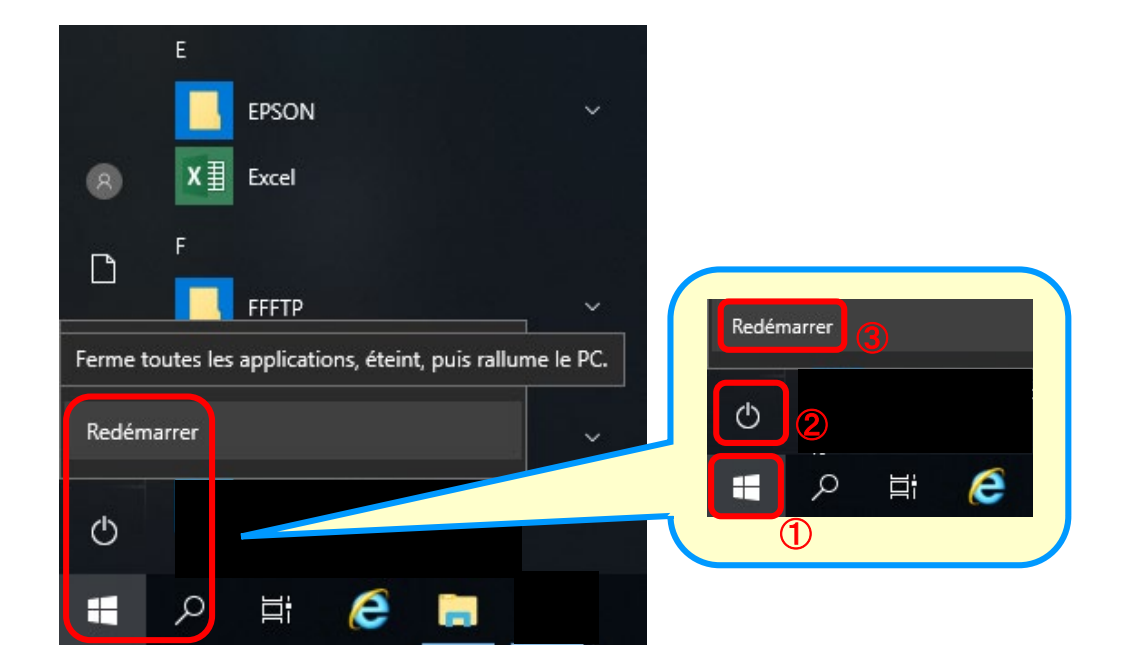

#### ※「再起動」言語別表示

| 言語      | 「再起動」              |
|---------|--------------------|
| イタリア語   | Riavvia il sistema |
| スペイン語   | Reiniciar          |
| ドイツ語    | Neu Starten        |
| フランス語   | Redémarrer         |
| ロシア語    | Перезагрузка       |
| 英語      | Restart            |
| 韓国語     | 다시 시작              |
| 中国語(簡体) | 重启                 |
| 中国語(繁体) | 重新啟動               |

(2)OS の選択

パソコンを再起動すると、[Boot Menu]画面が表示されます。

しばらく待つと自動的に[1318japanese(Restore)]が選択され、日本語表示になります。

| 1318japanese (Restore)       |
|------------------------------|
|                              |
|                              |
|                              |
|                              |
| (1318miitilanguage (Restore) |
|                              |

(3)[日本語]で起動されたことを確認します。

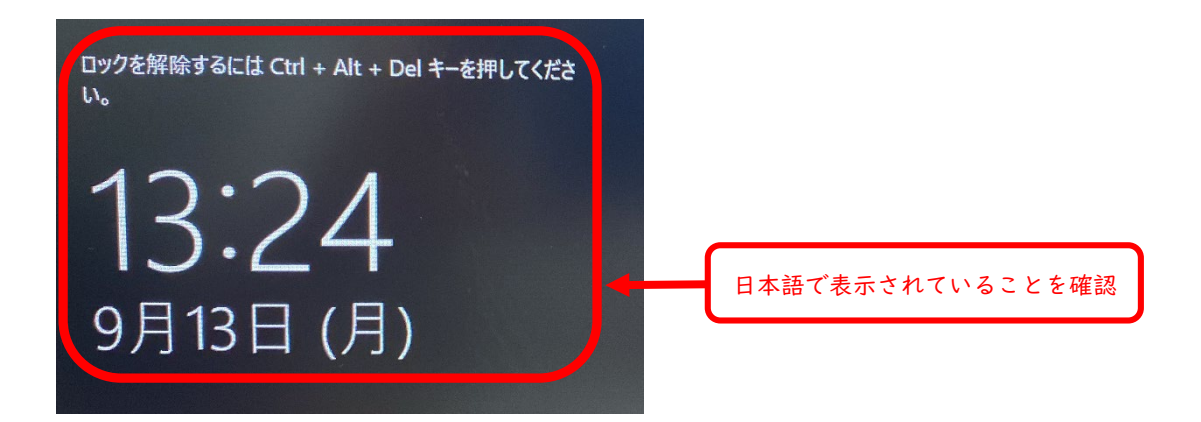